# Moduł

# Słup stalowy

# Spis treści

| 430. SŁUP S | ГАLOWY                                               | 3   |
|-------------|------------------------------------------------------|-----|
| 430.1.      | WIADOMOŚCI OGÓLNE                                    | 3   |
| 430.1.1.    | Opis programu                                        | 3   |
| 430.1.2.    | Zakres programu                                      | 3   |
| 430.1.3.    | Opis podstawowych funkcji programu                   | 4   |
| 430.1.      | 3.1. Obliczenia statyczne                            | 4   |
| 430.1.      | 3.2. Sprawdzanie nośności na zginanie                | 4   |
| 430.1.      | 3.3. Sprawdzanie nośności na ścinanie                | 4   |
| 430.1.      | 3.4. Sprawdzenie nośności na ściskanie (rozciąganie) | 4   |
| 430.1.      | 3.5. Przemieszczenia                                 | 4   |
| 430.2.      | WPROWADZENIE DANYCH                                  | 4   |
| 430.2.1.    | Utworzenie nowego projektu słupa                     | 4   |
| 430.2.2.    | Zakładka "Geometria"                                 | 5   |
| 430.2.3.    | Zakładka "Obciążenia i podpory"                      | 9   |
| 430.2.4.    | Zakładka "Wymiarowanie"                              | .11 |
| 430.2.5.    | Zakładka "Zwichrzenie"                               | .12 |
| 430.2.6.    | Pulpit graficzny programu                            | .12 |
| 430.2.7.    | Okno 3D                                              | .13 |
| 430.2.9.    | Obliczenia słupa                                     | .15 |
| 430.3.      | WYNIKI                                               | .16 |
| 430.4.      | Przykład                                             | .17 |

# 430. Słup stalowy

#### 430.1. Wiadomości ogólne

#### 430.1.1. Opis programu

Program "Słup stalowy" przeznaczony jest do obliczeń statycznych i dwukierunkowego sprawdzania nośności stalowych słupów jednogałęziowych. Program - współpracując z modułem Rama 2D - oblicza siły przekrojowe w słupie wykorzystując model metody przemieszczeń w ujęciu macierzowym.

W wyniku analizy statycznej otrzymujemy wartości sił przekrojowych w słupie dla zadanego obciążenia. Istnieje też możliwość przejęcia z modułu Rama 2D obwiedni sił przekrojowych uwzględniającej pełną kombinatorykę dla wszystkich grup obciążeń (z relacjami typu wykluczenie lub występowanie łączne). Algorytm sprawdzania nośności słupów wykonany został w oparciu o normę PN-B-03200: 1990. "Konstrukcje stalowe; Obliczenia statyczne i projektowanie". Warunki nośności są sprawdzane w 61 punktach słupa. Istnieją dwa przypadki sprawdzania nośności:

- a) w przypadku zadawania obciążeń bez kombinatoryki nośność sprawdzana jest w dwóch kierunkach dla wartości momentów zginających, sił tnących i sił normalnych występujących w danym punkcie w kierunkach X i Y,
- b) w przypadku przejmowania obwiedni sił przekrojowych z modułu Rama 2D nośność sprawdzana jest w jednym kierunku. W każdym punkcie przeprowadzane są następujące obliczenia nośności:
  - dla maksymalnego co do wartości bezwzględnej momentu zginającego i odpowiadających mu wartości siły tnącej i siły normalnej,
  - dla maksymalnej siły normalnej i odpowiadających mu wartości momentu zginającego i siły tnącej,
  - dla minimalnej siły normalnej i odpowiadających mu wartości momentu zginającego i siły tnącej

W każdym przypadku sprawdzany jest również stan graniczny użytkowania i podawane jest ekstremalne ugięcie sprężyste w słupie.

#### 430.1.2. Zakres programu

Program oblicza słupy stalowe jednogałęziowe o stałym przekroju. W 61 punktach obliczane są ekstremalne wartości momentów zginających, sił tnących i sił normalnych służące sprawdzaniu nośności. Aktualna wersja programu sprawdza nośność słupów wykonanych z kształtowników walcowanych oraz blachownic. W zaimplementowanych bibliotekach przekrojów dostępne są dwuteowniki I, IPE, HEA, HEB, rury okrągłe, kwadratowe i prostokątne, ½ I, ½ IPE, ½ HEA, ½ HEB, kątowniki równoramienne i różnoramienne, ceowniki. Istnieje także możliwość samodzielnego zdefiniowania przekrojów. Dotyczy ona blachownic, rur kwadratowych, prostokątnych (klasy od 1 do 4) i rur okrągłych (klasy od 1 do 3), przekrojów krzyżowych i teowych. Dostępne są następujące gatunki stali: St0S, St3S, St3V, St4V, 18G2, 18G2A, 18G2AV, R35 i R45. Istnieje możliwość zdefiniowania własnego gatunku stali poprzez podanie jej wytrzymałości obliczeniowej na rozciąganie i ściskanie f<sub>d</sub> [Mpa]. W obliczeniach sprawdzane jest wyboczenie giętne i giętno-skrętne.

#### 430.1.3. Opis podstawowych funkcji programu

#### 430.1.3.1. Obliczenia statyczne

Program oblicza statykę słupa macierzową metodą przemieszczeń. W przypadku wprowadzania wartości obciążeń w programie "Słup stalowy" wyniki podawane są bez kombinatoryki (wszystkie obciążenia zapisywane są do tej samej grupy). Jeśli natomiast wymiarowanie słupa przeprowadzane jest na podstawie danych otrzymanych z modułu Rama 2D to podawana jest obwiednia sił tnących, momentów i sił normalnych w poszczególnych punktach słupa.

#### 430.1.3.2. Sprawdzanie nośności na zginanie

Algorytm sprawdzania nośności słupa na zginanie opracowano w oparciu o normę PN-B-03200: 1990 "Konstrukcje stalowe; Obliczenia statyczne i projektowanie". Program sprawdza warunki nośności z uwzględnieniem możliwości zwichrzenia, miejscowej utraty stateczności oraz wykorzystania rezerwy plastycznej w obydwu kierunkach. W przypadku, gdy rozstawy stężeń bocznych pasów ściskanych mają różne wartości a moment zginający zmienia znak na długości słupa, za miarodajny należy przyjąć rozstaw większy (bardziej niekorzystny).

W celu określenia współczynnika zwichrzenia użytkownik musi podać na końcach słupa warunki brzegowe w kierunku prostopadłym do płaszczyzny największej bezwładności przekroju oraz sposób obciążenia pręta zgodnie z tablicą Z1-2 normy PN-B-03200. Współczynnik  $\beta$  przyjęto w kierunku bezpieczeństwa równy jeden.

#### 430.1.3.3. Sprawdzanie nośności na ścinanie

Nośność słupa na ścinanie jest sprawdzana ze wzoru (16) normy PN-B-03200. Ścinanie jest też uwzględniane podczas sprawdzania nośności elementów dwukierunkowo zginanych lub zginanych i rozciąganych.

#### 430.1.3.4. Sprawdzenie nośności na ściskanie (rozciąganie)

Nośność słupa na ściskanie (rozciąganie) sprawdzana jest zgodnie z normą PN-B-03200: 1990. Program sprawdza warunki nośności z uwzględnieniem wyboczenia oraz miejscowej utraty stateczności. Długości wyboczeniowe słupa ustalane są na podstawie współczynników długości wyboczeniowej podanych przez użytkownika.

Nośność słupa na ściskanie i rozciąganie obliczana jest bez uwzględnienia osłabienia przekroju otworami.

Dla przekrojów wymiarowanych tylko na osiowe ściskanie zablokowano możliwość definiowania innych obciążeń niż siła skupiona na górze słupa.

#### 430.1.3.5. Przemieszczenia

Program oblicza przemieszczenia punktów słupa dla charakterystycznych wartości obciążeń uzyskanych przez podzielenie wartości obliczeniowych podanych przez użytkownika w programie przez uśredniony współczynnik 1,18. Prezentacja przemieszczeń nie jest konieczna w przypadku wymiarowania słupa na podstawie danych otrzymanych z modułu RAMA 2D.

#### 430.2. Wprowadzenie danych

#### 430.2.1. Utworzenie nowego projektu słupa

Wprowadzenie nowego projektu słupa rozpoczynamy od uaktywnienia w pasku narzędziowym górnego menu ekranu opcji **Elementy - Nowy element**. Następnie w oknie dialogowym **Nowy element** zaznaczamy jako typ elementu – Słup stalowy, nadajemy mu oznaczenie

(pozycję lub nazwę) i zatwierdzamy wybór kliknięciem przycisku OK. Po uruchomieniu modułu "Słup stalowy" pojawia się okno **Słup stalowy** wyposażone w cztery kolejne zakładki:

```
Geometria Obciążenia i podpory Wymiarowanie Zwichrzenie
```

Otwieranie okna zakładek (formularzy) można wykonać przez naciśnięcie odpowiedniej ikony na pulpicie:

🗏 - Ikona wywołująca lub ukrywająca okno zakładek (formularzy).

#### 430.2.2. Zakładka "Geometria"

| Siup stalowy 🛛 🔹 🔴 🖊                                                                                                    | VTERsoft                 |
|----------------------------------------------------------------------------------------------------|--------------------------|
| Geometria Obciążenia i podpory Wymiarowanie Zwi                                                                                                    | chrzenie                 |
| Typ przekroju<br>Pręt jest tylko osiowo ściskany<br>Opis Blachownica                                                                                                    | ownica<br>DO mm h 300 mm |
| Przekrój standard. Przekrój def. t <sub>f</sub> 2<br>Rodzaj materiału<br>Gatunek stali St3S V fd = 205 MPa<br>Wyboczenie<br>Długość obliczeniowa stuna 3 m                                         |                          |
| Współczynnik dł. wybocz. μ <sub>χ</sub> 1<br>Współczynnik dł. wybocz. μ <sub>χ</sub> 1<br>Współczynnik dł. wybocz. μ <sub>φ</sub> 1<br>w płaszcz. YOZ<br>Współczynnik dł. wybocz. μ <sub>φ</sub> 1 |                          |

W zakładce "Geometria" podawane są podstawowe dane dotyczące kształtu słupa, podpór i materiału.

#### Okno "Typ przekroju"

**Opis** – okno prezentujące nazwę wybranego przekroju. Nazwa ta może zostać zmieniona przez użytkownika.

**Przekrój standard.** – przycisk wywołujący okno z biblioteką przekrojów standardowych, zaimplementowanych w programie.

| Biblioteka przekrojów |                     |  |  |
|-----------------------|---------------------|--|--|
| Nazwa typu            | Nazwa kształtownika |  |  |
| HEA                   | HEA 100             |  |  |
| HEB                   | HEA 120             |  |  |
| 1                     | HEA 140             |  |  |
| IPE                   | HEA 160             |  |  |
| Rury okrągłe          | HEA 180             |  |  |
| Rury kwadratowe       | HEA 200             |  |  |
| Rury prostokątne      | HEA 220             |  |  |
| 1/2_HEA               | HEA 240             |  |  |
| 1/2_HEB               | HEA 260             |  |  |
| 1/2_1                 | HEA 280             |  |  |
| 1/2_IPE               | HEA 300             |  |  |
| C                     | HEA 320             |  |  |
| L                     | HEA 340             |  |  |
|                       | HEA 360             |  |  |
|                       |                     |  |  |
|                       | OK Anuluj           |  |  |
|                       |                     |  |  |

Po wywołaniu okna w lewej kolumnie dostępnych jest 7 typów przekrojów walcowanych: dwuteowniki HEA, HEB, I, IPE, rury okrągłe, rury kwadratowe i rury prostokątne. Jeśli przed otwarciem okna przekrojów standardowych zaznaczymy opcję "Pręt jest tylko osiowo ściskany" to w bibliotece przekrojów dostępne będą dodatkowo ½ I, ½ IPE, ½ HEA, ½ HEB, kątowniki równoramienne i różnoramienne, ceowniki. Po wyborze odpowiedniego typu, w kolumnie lewej wyświetlona zostaje lista kształtowników dostępnych w danym typie. Aby wybrać kształtownik należy zaznaczyć jego nazwę i kliknąć OK. Nazwa wybranego kształtownika zostanie wówczas wpisana w oknie "Opis".

**Przekrój def.** – przycisk wywołujący okno umożliwiające wybór rodzaju przekroju definiowanego przez użytkownika.

| Rodzaje przekrojów                                 |  |  |  |
|----------------------------------------------------|--|--|--|
| Wybierz typ przekroju definiowanego<br>Blachownica |  |  |  |
| 🔿 Rura okrągła                                     |  |  |  |
| C Rura kwadratowa                                  |  |  |  |
| C Rura prostokątna                                 |  |  |  |
| C Teownik                                          |  |  |  |
| Krzyżowy                                           |  |  |  |
| OK Cancel                                          |  |  |  |

Po wywołaniu okna użytkownik ma możliwość wyboru jednego spośród sześciu typów przekrojów definiowanych - blachownicy, rury okrągłej, rury kwadratowej, rury prostokątnej, tewonika lub przekroju krzyżowego. Wybór zatwierdza się klikając przycisk OK.

Gdy słup wymiarowany jest na podstawie danych otrzymanych z modułu RAMA 2D, istnieje możliwość zmiany typu przekroju. Należy jednak pamiętać, że nie spowoduje to zmiany przyjętego do obliczeń statycznych ciężaru własnego.

W przypadku przekazywania obwiedni pręta z ramy do słupa stalowego dla przekrojów wymiarowanych jedynie na osiowe ściskanie (np. definiowanych teowników i przekrojów krzyżowych), w przypadku wystąpienia zginania podawany jest komunikat o konieczności zmiany typu przekroju.

#### Okno "Rodzaj materiału"

Gatunek stali – lista rozwijalna umożliwiająca wybór jednego spośród dziewięciu gatunków stali. Dostępne są następujące gatunki: St0S, St3S, St3V, St4V, 18G2, 18G2A, 18G2AV, R35

i R45. Po wybraniu opcji "Inny" użytkownik ma możliwość zdefiniowania własnego typu stali przez podanie jesgo wytrzymałości obliczeniowej fd [Mpa].

#### Okno "Wyboczenie"

**Długość obliczeniowa słupa** – długość słupa przyjmowana do obliczeń. Długość należy podawać w metrach. Opcja ta nie jest dostępna w przypadku obliczeń na podstawie danych otrzymanych z modułu RAMA 2D.

**Wsp. dł. wybocz. w pł. XoZ** – współczynnik długości wyboczeniowej słupa w płaszczyźnie XoZ, ustalany zgodnie z zał. 1 pkt 2 normy PN-90/B-03200.

**Wsp. dł. wybocz. w pł. YoZ** - współczynnik długości wyboczeniowej słupa w płaszczyźnie YoZ, ustalany zgodnie z zał. 1 pkt 2 normy PN-90/B-03200.

Wsp. dł. wybocz. μω - współczynnik długości wyboczeniowej dla wyboczenia giętnoskrętnego.

#### Okno "Blachownica"

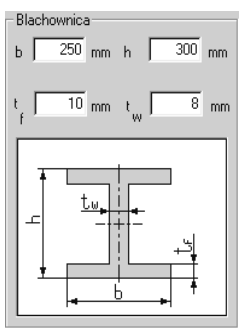

Jest to okno umożliwiające podanie wymiarów przekroju poprzecznego blachownicy. Opcja ta dostępna jest po wcześniejszym wybraniu w oknie "Typ przekroju" przekroju definiowanego a następnie poprzez wybranie opcji "blachownica".

- b szerokość przekroju blachownicy,
- h wysokość przekroju blachownicy,
- t<sub>f</sub> grubość półki blachownicy,
- tw grubość środnika blachownicy,

Wszystkie wymiary należy podawać w milimetrach.

#### Okno "Rura okrągła"

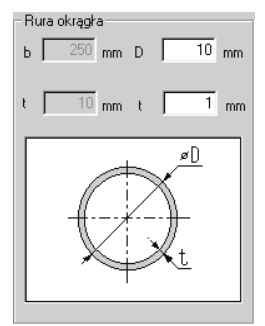

Jest to okno umożliwiające podanie wymiarów przekroju poprzecznego rury okrągłej. Opcja ta jest dostępna po wcześniejszym wybraniu w oknie "Typ przekroju" przekroju definiowanego a następnie poprzez wybranie opcji "rura okrągła".

- D zewnętrzna średnica rury,
- t grubość ścianki rury,

Wszystkie wymiary należy podawać w milimetrach.

#### Okno "Rura kwadratowa"

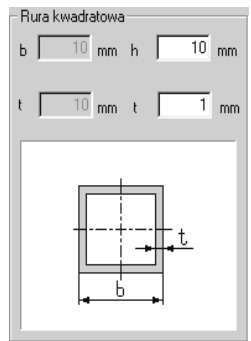

Jest to okno umożliwiające podanie wymiarów przekroju poprzecznego rury kwadratowej. Opcja ta jest dostępna po wcześniejszym wybraniu w oknie "Typ przekroju" przekroju definiowanego a następnie poprzez wybranie opcji "rura kwadratowa".

- h długość boku rury,
- t grubość ścianki rury,

Wszystkie wymiary należy podawać w milimetrach.

#### Okno "Rura prostokątna"

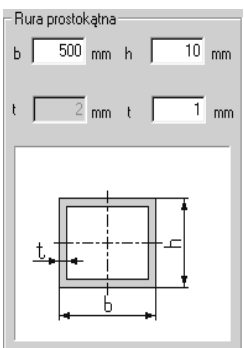

Jest to okno umożliwiające podanie wymiarów przekroju poprzecznego rury prostokątnej. Opcja ta jest dostępna po wcześniejszym wybraniu w oknie "Typ przekroju" przekroju definiowanego a następnie poprzez wybranie opcji "rura prostokątna".

b – szerokość rury,

h – wysokość rury,

t – grubość ścianki rury,

Wszystkie wymiary należy podawać w milimetrach.

## Okno "Teownik"

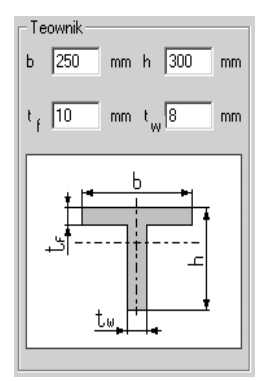

Jest to okno umożliwiające podanie wymiarów przekroju poprzecznego teownika. Opcja ta jest dostępna po wcześniejszym wybraniu w oknie "Typ przekroju" przekroju definiowanego a następnie poprzez wybranie opcji "Teownik".

- b szerokość teownika,
- h wysokość teownika,
- tf, tw grubości blach teownika wg rysunku

Wszystkie wymiary należy podawać w milimetrach.

## Okno "Krzyżowy"

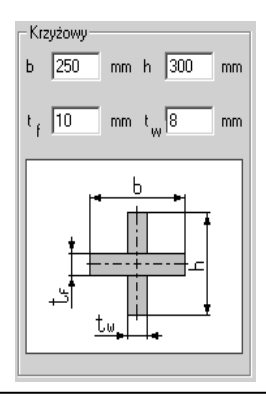

Jest to okno umożliwiające podanie wymiarów przekroju poprzecznego przekroju krzyżowego. Opcja ta jest dostępna po wcześniejszym wybraniu w oknie "Typ przekroju" przekroju definiowanego a następnie poprzez wybranie opcji "Krzyżowy".

- b szerokość przekroju,
- h wysokość przekroju,
- tf, tw grubości blach przekroju krzyżowego wg rysunku

Wszystkie wymiary należy podawać w milimetrach.

| 3 | Siup stalowy • • • INTERsoft                                |                    |     |    |       |       |          |
|---|-------------------------------------------------------------|--------------------|-----|----|-------|-------|----------|
|   | Geometria Obciążenia i podpory   Wymiarowanie   Zwichrzenie |                    |     |    |       |       |          |
|   |                                                             | rodzaj             | P1  | P2 | a [m] | b [m] | pł. obc. |
|   |                                                             | siła pozioma [kN]  | 12  | 0  | 0     | 2.00  | XoZ 💌    |
|   |                                                             | siła pionowa (kN)  | 16  | 0  | 0     | 3.00  | YoZ      |
|   |                                                             | równomierne (kN/m) | 2.5 | 0  | 0     | 1.5   | YoZ      |
|   |                                                             |                    |     |    |       |       |          |
|   | Płaszczyzna XoZ<br>Dodaj Usuń<br>Uwzględnij ciężar własny   |                    |     |    |       |       |          |

#### 430.2.3. Zakładka "Obciążenia i podpory"

W zakładce " Obciążenia i podpory" definiowane są obciążenia przyłożone do słupa, zasięg i płaszczyzna ich działania oraz rodzaje podpór w obydwu płaszczyznach. Zadawanie obciążeń polega na dodawaniu do arkusza kolejnych wierszy i wpisywaniu danych do odpowiednich kolumn. Każde dodane obciążenie jest przedstawiane graficznie w głównym oknie programu. Przyłożenie siły pionowej możliwe jest tylko na górze słupa. Zakładka ta nie jest aktywna w przypadku obliczeń na podstawie danych otrzymanych z programu RAMA 2D.

**Rodzaj** – w tej kolumnie istnieje możliwość wyboru jednego spośród pięciu rodzajów obciążenia. Dostępne są następujące rodzaje obciążenia: równomierne, trapezowe, siła pionowa, siła pozioma i moment skupiony. Wyboru dokonuje się poprzez kliknięcie na rozwijalnej liście. W przypadku, gdy na zakładce "Geometria" zaznaczona jest opcja "Pręt jest tylko osiowo ściskany" (dla definiowanych teowników i przekrojów krzyżowych opcja ta zaznaczana jest automatycznie) dostępne jest tylko obciążenie siłą pionową.

Obciążenia skupione (siły poziome i momenty) przyłożone w górnym końcu słupa (ze względu na to że mogą wejść w podporę górną) w rzeczywistości przykładane są przez program o 1 cm poniżej górnej podpory.

P1, P2, a, b – wartości i zasięg obciążeń. Ich znaczenie zależy od rodzaju wybranego obciążenia:

dla obciążenia równomiernego

- P1 wartość obciążenia w kN/m,
- P2 nieaktywne,
- a rzędna początku obciążenia w m, liczona od dołu słupa,
- b rzędna końca obciążenia w m, liczona od dołu słupa

#### dla obciążenia trapezowego

- P1 wartość obciążenia w punkcie początkowym w kN/m,
- P2 wartość obciążenia w punkcie końcowym w kN/m,
- a rzędna początku obciążenia w m, liczona od dołu słupa,
- b rzędna końca obciążenia w m, liczona od dołu słupa

dla siły pionowej

- P1 wartość siły w kN (wartość dodatnia oznacza siłę ściskającą),
- P2 nieaktywne,
- a nieaktywne,
- b nieaktywne
- dla siły poziomej
- P1 wartość siły w kN,
- P2 nieaktywne,
- a rzędna punktu przyłożenia siły w m, liczona od dołu słupa,
- b nieaktywne

dla momentu skupionego

- P1 wartość momentu w kNm,
- P2 nieaktywne,
- a rzędna punktu przyłożenia momentu w m, liczona od dołu słupa,
- b nieaktywne

Pł. obc. – płaszczyzna działania obciążenia. Rozwijalna lista umożliwia wybór jednej z dwóch opcji: XoZ i YoZ.

#### Okna "Płaszczyzna XoZ" i "Płaszczyzna YoZ"

Okna te służą do wyboru rodzaju podparcia słupa w dwóch prostopadłych do siebie płaszczyznach. W każdym z okien pierwsza ikona oznacza podporę górną a druga podporę dolną. Wyboru dokonuje się klikając odpowiedni symbol na rozwijalnej liście. Wybranie jednej z podpór w danej płaszczyźnie powoduje, że jako drugą z podpór użytkownik może wybrać tylko taką, która nie spowoduje powstania układu kinematycznie zmiennego (mechanizmu).

Poszczególne ikony oznaczają:

| ,     | pełne utwierdzenie                 | ļ | podpora przegubowa przesuwna |
|-------|------------------------------------|---|------------------------------|
|       | teleskop                           |   | swobodny koniec              |
| <br>, | podpora przegubowa<br>nieprzesuwna |   |                              |

Każda górna podpora w obliczeniach statycznych wykonywanych przez moduł słupa stalowego przyjmowana jest do obliczeń z uwolnionym przesuwem wzdłuż osi pręta (cała siła pionowa przyłożona w górnym końcu słupa przenosi się jako siła wewnętrzna w słupie brana do wymiarowania).

Wybór podpór nie jest możliwy w przypadku obliczeń na podstawie danych otrzymanych z programu RAMA 2D.

**Uwzględnij ciężar własny** – zaznaczenie opcji powoduje uwzględnienie w obliczeniach statycznych obciążenia ciężarem własnym.

**Dodaj** – kliknięcie przycisku spowoduje dodanie do tabeli obciążeń kolejnego wiersza, w którym można zdefiniować następne obciążenie.

**Usuń** – kliknięcie przycisku spowoduje usunięcie zaznaczonego wiersza z tabeli obciążeń. Aby zaznaczyć wiersz należy kliknąć w pierwszej komórce wiersza, który ma być usunięty.

430.2.4. Zakładka "Wymiarowanie"

| Siup stalowy                                       |                             | INTERsoft                  |
|----------------------------------------------------|-----------------------------|----------------------------|
| Geometria Obciążenia i p                           | odpory Wymiarowanie         | Zwichrzenie                |
| – Stan pracy konstrukcji–<br>W przypadku przekrojó | iw klasy 4 uwzględnij praci | ę konstrukcji w stanie:    |
| <ul> <li>krytyczny</li> </ul>                      | C nadkrytyczny              | C nadkrytyczny ograniczony |
| Największe naprężenia                              | a w przekroju współpracuj   | acym 0 MPa                 |
| Sposób obciążenia elem                             | nentu                       |                            |
| <ul> <li>statycznie</li> </ul>                     | O dynamicznie               |                            |
| - Współczynniki momenti                            | u zginającego               |                            |
| β <sub>x</sub> =                                   | 1                           | βy = 1                     |
| 🔲 Element jest konstr                              | ukcyjnie zabezpieczony p    | rzed zwichrzeniem          |
| 🗌 Uwzględnij rezerwę                               | plastyczną przy zginaniu    |                            |
| 🗌 Występują napręże                                | nia spawalnicze             |                            |

W zakładce "Wymiarowanie" użytkownik ma możliwość wprowadzenia danych dotyczących stanu pracy konstrukcji, sposobu jej obciążenia oraz innych danych koniecznych do przeprowadzenia obliczeń.

#### Okno "Stan pracy konstrukcji"

Jest to okno umożliwiające wybór stanu pracy konstrukcji zgodnie z normą PN-90/B-03200. Dokonany tutaj wybór uwzględniany jest w obliczeniach tylko wtedy, gdy przyjęty przekrój poprzeczny jest klasy czwartej. W innym przypadku zaznaczenie w tym oknie jakiejkolwiek opcji nie będzie miało wpływu na obliczenia wytrzymałościowe. Ilość dostępnych opcji uzależniona jest od typu profilu stalowego wybranego na zakładce "Geometria". W przypadku zaznaczenia opcji "nadkrytyczny ograniczony" uaktywnione zostaje okno, w którym należy podać największe naprężenia w przekroju współpracującym (w Mpa). Jeżeli wartość ta będzie mniejsza od wartości wynikającej ze stanu krytycznego ścianki podpierającej to zostanie ona uwzględniona w obliczeniach. W przeciwnym razie do obliczeń zostanie użyta wartość wyliczona przez program. Wartość przyjęta do obliczeń jest podawana w raporcie.

#### Okno "Sposób obciążenia elementu"

Okno umożliwia wybór jednej z dwóch opcji obciążenia elementu.

**Element jest konstrukcyjnie zabezpieczony przed zwichrzeniem** – zaznaczenie tej opcji spowoduje przyjęcie przez program współczynnika zwichrzeniowego równego 1. Nie będzie wówczas dostępna zakładka "Zwichrzenie".

**Uwzględnij rezerwę plastyczną przy zginaniu** – zaznaczenie tej opcji spowoduje wykorzystanie w obliczeniach rezerwy plastycznej przekroju.

Występują naprężenia spawalnicze – zaznaczenie tej opcji spowoduje uwzględnienie w sposobie obliczeń faktu, iż w słupie występują naprężenia spawalnicze.

Okno "Współczynniki momentu zginającego"

Istnieje tutaj możliwość indywidualnego definiowania współczynników momentu zginającego  $\beta_x$  i  $\beta_y$  (w przypadkach wątpliwych zaleca się przyjąć  $\beta_x = \beta_y = 1$ ).

#### 430.2.5. Zakładka "Zwichrzenie"

| Slup stalowy                                                                                             | • • • INTERsoft                                                                                 |  |  |
|----------------------------------------------------------------------------------------------------|-------------------------------------------------------------------------------------------------|--|--|
| Geometria Obciążenia i podpory Wymia                                                                     | rowanie Zwichrzenie                                                                             |  |  |
| Obciążenie słupa w płas<br>© Zginanie stałym momentem                                                    | zczyźnie symetrii przekroju<br>Moment stały lub zmienny liniowo                                 |  |  |
| C Obciążenie równomiemie rozłożone<br>C Siła skupiona na końcu wspornika                                 | <ul> <li>Obciążenie równomiernie rozłożone</li> <li>Siła skupiona w środku wysokości</li> </ul> |  |  |
| Obustronne warunki podparcia     w płaszczyźnie środnika     for przegub     dwierdzenie     dwierdzenie |                                                                                                 |  |  |
| Czy przekrój końcowy ulega spaczeniu?                                                                    |                                                                                                 |  |  |
| Długość obliczeniowa słupa na zwichrzenie 3 m<br>Przekrój spawany w sposób zmechanizowany                |                                                                                                 |  |  |

Zakładka ta umożliwia wprowadzenie danych potrzebnych do obliczenia współczynnika zwichrzeniowego. Nie jest ona dostępna, jeśli na zakładce "Wymiarowanie" zaznaczono opcję "Element jest konstrukcyjnie zabezpieczony przed zwichrzeniem".

#### Okno "Obciążenie słupa w płaszczyźnie symetrii przekroju"

Okno umożliwia wybór jednej z trzech opcji zgodnie z zał. 1 normy PN-90/B-03200. Opcje umieszczone w lewej kolumnie dostępne są w przypadku, gdy słup w płaszczyźnie większego momentu bezwładności jest wspornikiem. W innym przypadku dostępne są opcje umieszczone w prawej kolumnie. Wybór jednej z opcji determinuje dostępność opcji umieszczonych w kolejnych oknach.

#### Okno "Obustronne warunki podparcia"

Okno umożliwia podanie obustronnych warunków podparcia w płaszczyźnie środnika (YoZ) i w płaszczyźnie prostopadłej do niej (XoZ) zgodnie z tabl. Z1-2 normy PN-90/B-03200. Dostępność opcji zależy od wyboru dokonanego w oknie "Obciążenie słupa w płaszczyźnie symetrii przekroju".

**Czy przekrój końcowy ulega spaczeniu?** – użytkownik ma tutaj możliwość określenia sposobu spaczenia przekroju a tym samym określenia wartości współczynnika długości wyboczeniowej przy wyboczeniu skrętnym zgodnie z zał. 1 do normy PN-90/B-03200.

**Długość obliczeniowa słupa na zwichrzenie** – należy podać długość obliczeniową słupa na zwichrzenie w metrach.

**Przekrój spawany w sposób zmechanizowany** – opcję należy zaznaczyć, jeśli spawanie odbywa się w sposób zmechanizowany.

#### 430.2.6. Pulpit graficzny programu

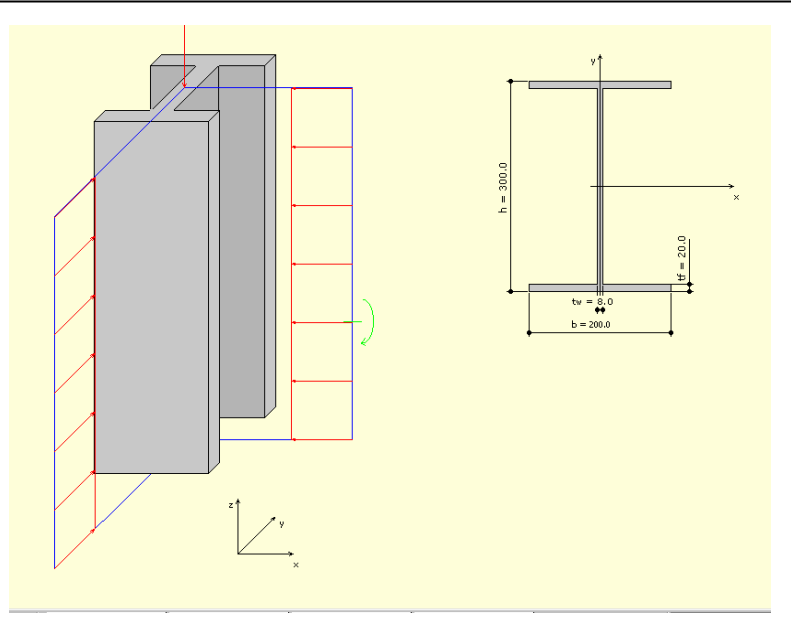

Główną część ekranu (o żółtym kolorze tła) zajmuje pulpit graficzny na którym na bieżąco w postaci graficznej pokazywane są zmiany wprowadzone dla słupa. Aktywne obciążenie wyświetlane jest na zielono.

# 430.2.7. Okno 3D

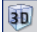

- ikona wywołująca okno

430-Słup stalowy

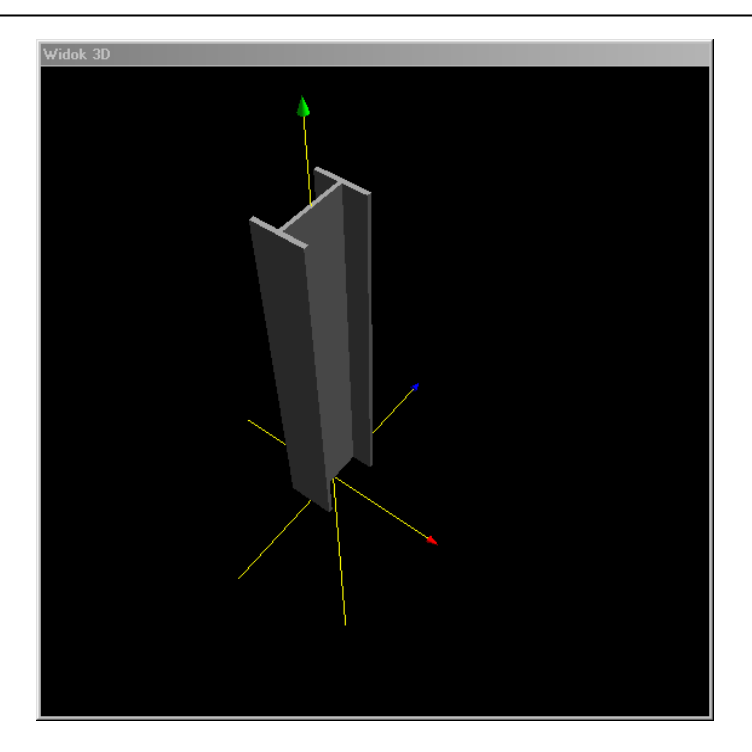

Okno 3D pozwala na przestrzenną wizualizację wprowadzonego słupa. Poruszanie myszką przy wciśniętym lewym przycisku pozwala na dowolne obracanie konstrukcji w przestrzeni, natomiast przesuwanie myszki przy wciśniętym prawym klawiszu powoduje zbliżanie i oddalanie konstrukcji.

#### 430.2.8. Drzewo projektu

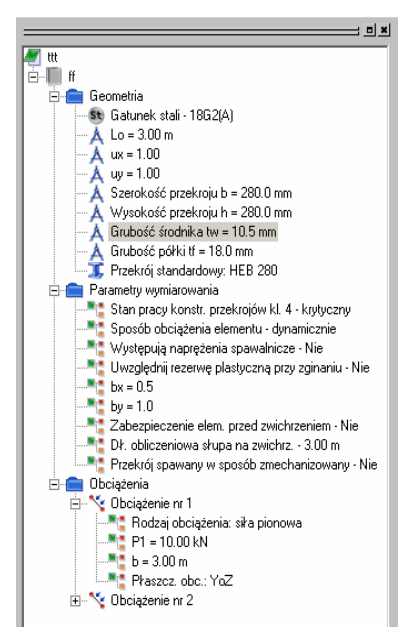

Z lewej strony ekranu widoczne są cały czas poszczególne elementy składające się na słup w postaci "drzewa" projektu. Pozwalają one na szybkie przełączanie się między poszczególnymi elementami i ich edycję w odpowiednich zakładkach.

#### 430.2.9. Obliczenia słupa

Po uruchomieniu obliczeń słupa pojawia się okno **Konfiguracja raportu**, w którym możemy zdecydować jakie dane i wyniki ma zawierać raport.

| Konfiguracja raportu  |                                                  |  |  |  |
|-----------------------|--------------------------------------------------|--|--|--|
| - Wybierze<br>I ☑ Dan | Wybierz elementy raportu     ✓ Dane geometryczne |  |  |  |
| 🔽 Obc                 | ążenia                                           |  |  |  |
| 🔽 Wyr                 | 🔽 Wyniki statyki                                 |  |  |  |
| 🔽 Wyniki wymiarowania |                                                  |  |  |  |
| llość pu              | nktów wymiarowania 3                             |  |  |  |
|                       | OK Anuluj                                        |  |  |  |

Zaznaczenie dowolnej z wyżej wymienionych opcji powoduje poszerzenie raportu o odpowiednie dane lub wyniki. Standardowo program sprawdza nośność słupa w trzech punktach (początek, środek, koniec). Jeśli ekstrema sił wewnętrznych nie pokrywają się z tymi punktami to dodatkowo sprawdzenie przeprowadzone jest dla punktów, w których te ekstrema występują. Niezależnie od tego użytkownik przed przeprowadzeniem obliczeń ma możliwość podania ilości punktów, w których ma nastąpić sprawdzenie nośności (nie wliczając ekstremów).

#### 430.3. Wyniki

Wyniki obliczeń statycznych i wymiarowania tworzone są w postaci plików raportu (format "html") zlokalizowanych w katalogu projektu (podkatalog Raporty), które można przejrzeć w przeglądarce raportów. Wywołanie przeglądarki w górnym pasku narzędziowym (menu **Narzędzia** → **Przeglądarka raportów**) lub za pomocą odpowiedniej ikony w pasku narzędzi elementu. Pozostałe dane dotyczące obsługi przeglądarki zawiera opis modułu Konstruktor.

| 🔊 Przeglądarka raportów programu Konstruktor 3   |                                                                                                | _ (# X                    |
|--------------------------------------------------|------------------------------------------------------------------------------------------------|---------------------------|
| Elik Widok Edycja Pomoc                          |                                                                                                |                           |
| 📂 🕃 😓 🤔 🇱 💘 🗨 💽                                  |                                                                                                |                           |
|                                                  |                                                                                                | -                         |
|                                                  |                                                                                                |                           |
| (8) Conceptia<br>(8) Charles Conception          |                                                                                                |                           |
| 🗄 🚍 Wyniki - statyka<br>🕀 🥌 Wyniki sprawdzania   |                                                                                                |                           |
|                                                  |                                                                                                |                           |
|                                                  |                                                                                                |                           |
|                                                  | Nazwa projektu : ttt                                                                           |                           |
|                                                  | Autor : INTERsoft                                                                              |                           |
|                                                  | Data utworzenia projektu : 2004-09-20                                                          |                           |
|                                                  |                                                                                                |                           |
|                                                  |                                                                                                |                           |
|                                                  |                                                                                                |                           |
|                                                  |                                                                                                |                           |
|                                                  |                                                                                                |                           |
|                                                  |                                                                                                |                           |
|                                                  |                                                                                                |                           |
|                                                  |                                                                                                |                           |
|                                                  |                                                                                                |                           |
|                                                  |                                                                                                |                           |
|                                                  |                                                                                                |                           |
|                                                  |                                                                                                |                           |
|                                                  |                                                                                                |                           |
|                                                  |                                                                                                |                           |
|                                                  |                                                                                                | _                         |
|                                                  |                                                                                                |                           |
|                                                  |                                                                                                |                           |
|                                                  |                                                                                                |                           |
|                                                  |                                                                                                |                           |
|                                                  |                                                                                                |                           |
|                                                  |                                                                                                |                           |
|                                                  |                                                                                                |                           |
| 🏨 Start 🛛 😫 🧶 😻 🔯 💿 💾 🛛 🔯 Skrzynka odbiorcza - N | i 💾 Total Commander 6.01 😰 430-Skip Stalowy.doc 🗍 KONSTRUKTOR 3.5 - Li 🌻 Przeglądarka raportów | <ul> <li>11:01</li> </ul> |

Wyniki w programie "**Słup stalowy**" można podzielić na cztery osobne i niezależne grupy: Dane dotyczące geometrii układu:

- dane dotyczące węzłów
- dane dotyczące przekroju,
- dane dotyczące materiału

Dane dotyczące obciążeń (brak w przypadku importu danych z modułu RAMA 2D):

dane dotyczące typu, kierunku działania i wartości obciążeń

Wyniki obliczeń statycznych:

- siły wewnętrzne w poszczególnych płaszczyznach,
- przemieszczenia w poszczególnych płaszczyznach,
- reakcje podporowe

Wyniki sprawdzania nośności słupa:

- parametry wymiarowania,
- wyniki dotyczące całego słupa,
- wyniki sprawdzenia nośności w poszczególnych punktach wraz z tabelarycznym zestawieniem wyników,

#### 430.4. Przykład

| Projekt:        | Hala stalowa |  |
|-----------------|--------------|--|
| Nazwa elementu: | Słup 1       |  |
| Autor projektu: | Intersoft    |  |

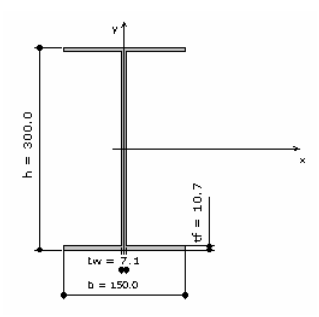

#### Lista Węzłów

| Nr Węzła | Z [m] | Y [m] |
|----------|-------|-------|
| 1        | 0.00  | 0.00  |
| 2        | 0.00  | 4.50  |

#### <u>Materiał</u>

| Nazwa | E[MPa]    | Ciężar własny [kN/m³] | $\alpha_{t}$ |
|-------|-----------|-----------------------|--------------|
| St3S  | 205000000 | 78,5                  | 0.000012     |

<u>Przekrój</u>

| Nazwa   | A                  | Jx      | Jy     | Wx     | Wy    | Nazwa     | Długość   |
|---------|--------------------|---------|--------|--------|-------|-----------|-----------|
|         | [cm <sup>2</sup> ] | [cm⁴]   | [cm⁴]  | [cm³]  | [cm³] | materiału | słupa [m] |
| IPE 300 | 53.80              | 8360.00 | 604.00 | 557.00 | 80.50 | St3S      | 4.50      |

# <u>Obciążenia</u>

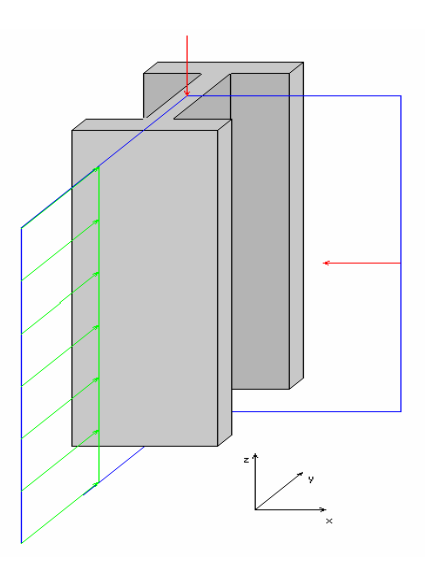

# Parametry obciażeń

| Nr<br>Obciążenia | Nr<br>Pręta | Typ obc.    | Kierunek<br>działania | P1        | P2 | a [m] | b [m] |
|------------------|-------------|-------------|-----------------------|-----------|----|-------|-------|
| 1                | 1           | siła        | YoZ                   | 192.30 kN | -  | -     | 4.50  |
| 2                | 1           | równomierne | YoZ                   | 5.70 kN/m | -  | 0.00  | 4.50  |
| 3                | 1           | siła        | XoZ                   | 13.10 kN  | -  | -     | 2.10  |

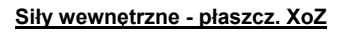

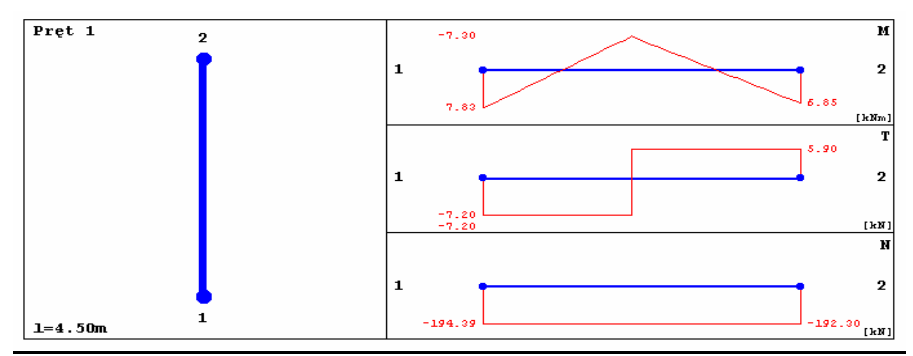

| Lp.   | z [m] | M [kNm] | T [kN] | N [kN]  |
|-------|-------|---------|--------|---------|
| 1     | 0.00  | 7.83    | -7.20  | -194.39 |
| 2     | 1.13  | -0.28   | -7.20  | -193.87 |
| 3     | 2.25  | -6.42   | 5.90   | -193.35 |
| 4     | 3.38  | 0.21    | 5.90   | -192.82 |
| 5     | 4.50  | 6.85    | 5.90   | -192.30 |
| ext M | 0.00  | 7.83    | -7.20  | -194.39 |
| ext N | 0.00  | 7.83    | -7.20  | -194.39 |
| ext T | 0.00  | 7.83    | -7.20  | -194.39 |

# Siły wewnętrzne - płaszcz. YoZ

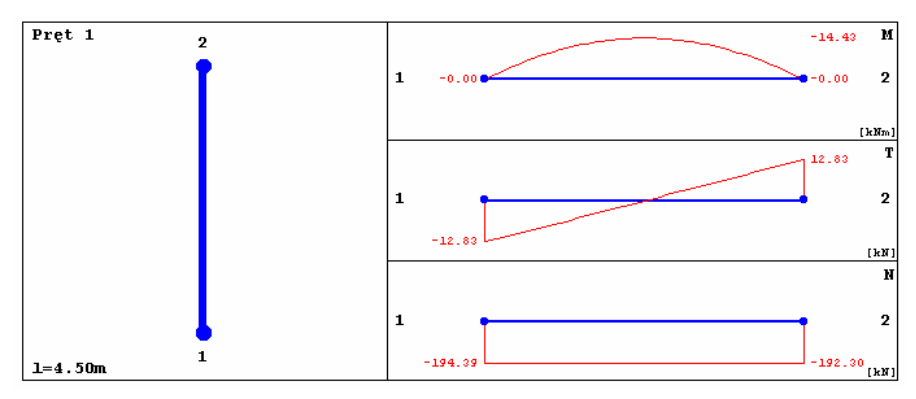

| Lp.   | z [m] | M [kNm] | T [kN] | N [kN]  |
|-------|-------|---------|--------|---------|
| 1     | 0.00  | -0.00   | -12.83 | -194.39 |
| 2     | 1.13  | -10.82  | -6.41  | -193.87 |
| 3     | 2.25  | -14.43  | 0.00   | -193.35 |
| 4     | 3.38  | -10.82  | 6.41   | -192.82 |
| 5     | 4.50  | -0.00   | 12.83  | -192.30 |
| ext M | 2.25  | -14.43  | 0.00   | -193.35 |
| ext N | 0.00  | -0.00   | -12.83 | -194.39 |
| ext T | 0.00  | -0.00   | -12.83 | -194.39 |

# Przemieszczenia w płaszczyźnie XoZ

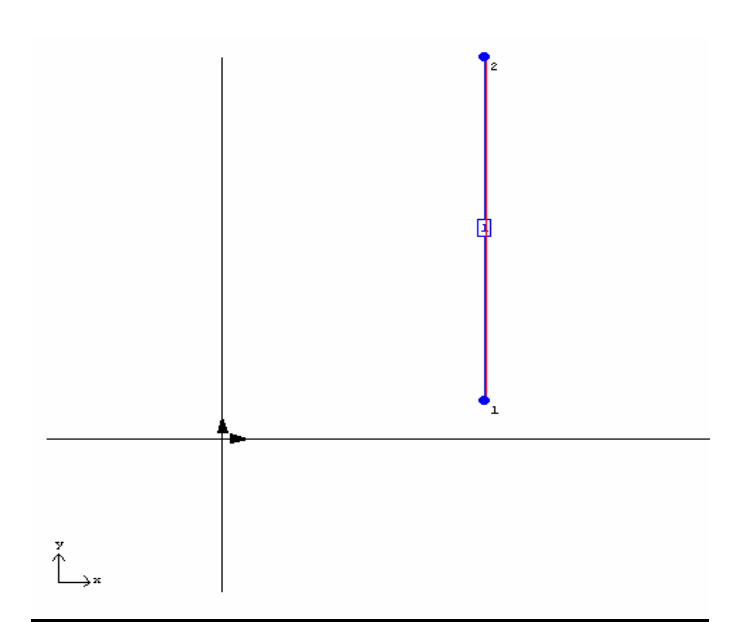

| Nr Węzła | Vx [mm] | Vy [mm] | Fi [1000*rad] |
|----------|---------|---------|---------------|
| 1        | 0.000   | 0.000   | 0.000         |
| 2        | 0.000   | -0.665  | 0.000         |

Przemieszczenia w płaszczyźnie YoZ

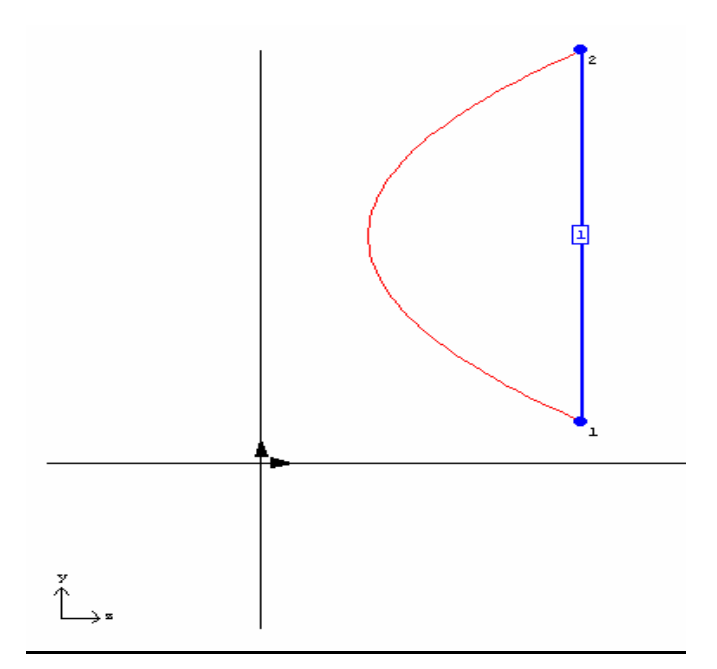

| Nr Węzła | Vx [mm] | Vy [mm] | Fi [1000*rad] |
|----------|---------|---------|---------------|
| 1        | 0.000   | 0.000   | 1.070         |
| 2        | 0.000   | -0.665  | -1.070        |

# Reakcje w płaszcz. XoZ

| Nr Podpory | Nr Węzła Podp. | Rx [kN] | Ry [kN] | Mz [kNm] |
|------------|----------------|---------|---------|----------|
| 1          | 1              | 7.20    | 192.30  | -7.83    |
| 2          | 2              | 5.90    | 0.00    | 6.85     |

# Reakcje w płaszcz. YoZ

| Nr Podpory | Nr Węzła Podp. | Rx [kN] | Ry [kN] | Mz [kNm] |
|------------|----------------|---------|---------|----------|
| 1          | 1              | 12.83   | 192.30  | 0.00     |
| 2          | 2              | 12.83   | 0.00    | 0.00     |

# Wyznaczenie klasy przekroju

| Klasa przekroju ściskanego               | 4 |
|------------------------------------------|---|
| Klasa przekroju zginanego względem osi X | 1 |
| Klasa przekroju zginanego względem osi Y | 1 |

### Wyboczenie lokalne pręta ściskanego

| Stan pracy konstrukcji | krytyczny |
|------------------------|-----------|
|------------------------|-----------|

#### Nośność przekrojów

| Nośność przekroju ściskanego ( $N_{Rc}$ )               | 1156.70 kN  |
|---------------------------------------------------------|-------------|
| Nośność przekroju zginanego względem osi X ( $M_{Rx}$ ) | 119.755 kNm |
| Nośność przekroju zginanego względem osi Y ( $M_{Ry}$ ) | 17.308 kNm  |

#### Wyboczenie

| Smukłość pręta względem osi X ( $\lambda_x$ )              | 36.099  |
|------------------------------------------------------------|---------|
| Smukłość pręta względem osi Y ( $\lambda_y$ )              | 134.303 |
| Smukłość porównawcza (λ <sub>p</sub> )                     | 84.00   |
| Smukłość względna względem osi X ( $\lambda_{x}$ )         | 0.430   |
| Smukłość względna względem osi Y ( $\lambda_{y}$ )         | 1.599   |
| Współczynnik wyboczeniowy względem osi X ( $\phi_x$ )      | 0.983   |
| Współczynnik wyboczeniowy względem osi Υ (φ <sub>y</sub> ) | 0.345   |

# <u>Zwichrzenie</u>

| Moment krytyczny (M <sub>cr</sub> )                    | 249.33 kNm |
|--------------------------------------------------------|------------|
| Smukłość względna przy zwichrzeniu ( $\lambda_{\_1}$ ) | 0.797      |
| Współczynnik zwichrzeniowy ( $\phi_L$ )                | 0.894      |

# Punkt nr 1 (z = 0.00 m)

N = -194.39 kN Mx = 0.00 kNm My = 7.83 kNm

Tx = -7.20 kN Ty = -12.83 kN

Ściskanie ze zginaniem jednokierunkowym bez zwichrzenia

$$\begin{split} & \mathsf{N} / (\phi_x * \mathsf{N}_{\mathsf{Rc}}) + \mathsf{M}_x / \mathsf{M}_{\mathsf{Rx}} + \mathsf{M}_y / \mathsf{M}_{\mathsf{Ry}} + \Delta_x = 0.623 < 1,0 \\ & \text{Warunek spełniony} \\ & \mathsf{N} / (\phi_y * \mathsf{N}_{\mathsf{Rc}}) = 0.487 < 1,0 \\ & \text{Warunek spełniony} \\ & \mathsf{N} / (\phi_y * \mathsf{N}_{\mathsf{Rc}}) + \mathsf{M}_y / \mathsf{M}_{\mathsf{Ry}} + \mathsf{M}_x / \mathsf{M}_{\mathsf{Rx}} + \Delta_y = 1.023 > 1,0 \\ & \text{Warunek przekroczony!!!} \\ & \mathsf{N} / (\mathsf{A}^* \mathsf{f}_d) + \mathsf{M}_x / (\phi_L * \mathsf{M}_{\mathsf{Rx}}) + \mathsf{M}_y / \mathsf{M}_{\mathsf{Ry}} = 0.620 < 1,0 \end{split}$$

Warunek spełniony

#### Punkt nr 2 (z = 1.50 m)

N = -193.69 kN Mx = -12.83 kNm My = -2.98 kNm Tx = -7.20 kN Ty = -4.28 kN

Ściskanie ze zginaniem dwukierunkowym lub jednokierunkowym ze zwichrzeniem

$$\begin{split} & \mathsf{N} / (\phi_x * \mathsf{N}_{\mathsf{Rc}}) + \mathsf{M}_x / (\phi_L * \mathsf{M}_{\mathsf{Rx}}) + \mathsf{M}_y / \mathsf{M}_{\mathsf{Ry}} + \Delta_x = 0.466 < 1,0 \\ & \mathsf{Warunek spełniony} \\ & \mathsf{N} / (\phi_y * \mathsf{N}_{\mathsf{Rc}}) = 0.485 < 1,0 \\ & \mathsf{Warunek spełniony} \\ & \mathsf{N} / (\phi_y * \mathsf{N}_{\mathsf{Rc}}) + \mathsf{M}_X / (\phi_L * \mathsf{M}_{\mathsf{Rx}}) + \mathsf{M}_y / \mathsf{M}_{\mathsf{Ry}} + \Delta_y = 0.809 < 1,0 \\ & \mathsf{Warunek spełniony} \\ & \mathsf{N} / (\phi_y * \mathsf{N}_{\mathsf{Rc}}) = 0.485 < 1,0 \\ & \mathsf{Warunek spełniony} \\ & \mathsf{N} / (\phi_y * \mathsf{N}_{\mathsf{Rc}}) + \mathsf{M}_X / (\phi_L * \mathsf{M}_{\mathsf{Rx}}) + \mathsf{M}_y / \mathsf{M}_{\mathsf{Ry}} + \Delta_y = 0.809 < 1,0 \\ & \mathsf{Warunek spełniony} \\ & \mathsf{N} / (\phi_y * \mathsf{N}_{\mathsf{Rc}}) + \mathsf{M}_X / (\phi_L * \mathsf{M}_{\mathsf{Rx}}) + \mathsf{M}_y / \mathsf{M}_{\mathsf{Ry}} + \Delta_y = 0.809 < 1,0 \\ & \mathsf{Warunek spełniony} \\ & \mathsf{N} / (\mathsf{A}^*\mathsf{f_d}) + \mathsf{M}_x / (\phi_L * \mathsf{M}_{\mathsf{Rx}}) + \mathsf{M}_y / \mathsf{M}_{\mathsf{Ry}} = 0.459 < 1,0 \\ & \mathsf{Warunek spełniony} \\ & \mathsf{Warunek spełniony} \\ & \mathsf{Warunek spełniony \\ & \mathsf{Warunek spełniony} \\ & \mathsf{Warunek spełniony} \\ & \mathsf{Warunek spełniony \\ & \mathsf{Warunek spełniony \\ & \mathsf{Warunek speł$$

#### Punkt nr 3 (z = 3.00 m)

N = -193.00 kN Mx = -12.82 kNm My = -2.00 kNm Tx = 5.90 kN Ty = 4.28 kN

Ściskanie ze zginaniem dwukierunkowym lub jednokierunkowym ze zwichrzeniem

$$\begin{split} & \mathsf{N} / (\phi_x * \mathsf{N}_{\mathsf{Rc}}) + \mathsf{M}_x / (\phi_L * \mathsf{M}_{\mathsf{Rx}}) + \mathsf{M}_y / \mathsf{M}_{\mathsf{Ry}} + \Delta_x = 0.409 < 1,0 \\ & \mathsf{Warunek spehiony} \\ & \mathsf{N} / (\phi_y * \mathsf{N}_{\mathsf{Rc}}) = 0.484 < 1,0 \\ & \mathsf{Warunek spehiony} \\ & \mathsf{N} / (\phi_y * \mathsf{N}_{\mathsf{Rc}}) + \mathsf{M}_x / (\phi_L * \mathsf{M}_{\mathsf{Rx}}) + \mathsf{M}_y / \mathsf{M}_{\mathsf{Ry}} + \Delta_y = 0.740 < 1,0 \\ & \mathsf{Warunek spehiony} \\ & \mathsf{N} / (\mathsf{A}^*\mathsf{f}_d) + \mathsf{M}_x / (\phi_L * \mathsf{M}_{\mathsf{Rx}}) + \mathsf{M}_y / \mathsf{M}_{\mathsf{Ry}} = 0.402 < 1,0 \\ & \mathsf{Warunek spehiony} \\ & \mathsf{Punkt nr 4 (z = 4.50 m)} \\ & \mathsf{N} = -192.30 \ \mathsf{kN} \quad \mathsf{Mx} = 0.00 \ \mathsf{kNm} \quad \mathsf{My} = 6.85 \ \mathsf{kNm} \\ & \mathsf{Tx} = 5.90 \ \mathsf{kN} \quad \mathsf{Ty} = 12.83 \ \mathsf{kN} \end{split}$$

Ściskanie ze zginaniem jednokierunkowym bez zwichrzenia

$$\begin{split} & \text{N} / (\phi_x ^* \text{N}_{\text{Rc}}) + \text{M}_x / \text{M}_{\text{Rx}} + \text{M}_y / \text{M}_{\text{Ry}} + \Delta_x = 0.565 < 1,0 \\ & \text{Warunek spełniony} \\ & \text{N} / (\phi_y ^* \text{N}_{\text{Rc}}) = 0.482 < 1,0 \\ & \text{Warunek spełniony} \\ & \text{N} / (\phi_y ^* \text{N}_{\text{Rc}}) + \text{M}_y / \text{M}_{\text{Ry}} + \text{M}_x / \text{M}_{\text{Rx}} + \Delta_y = 0.950 < 1,0 \\ & \text{Warunek spełniony} \\ & \text{N} / (\text{A}^* f_d) + \text{M}_x / (\phi_L ^* \text{M}_{\text{Rx}}) + \text{M}_y / \text{M}_{\text{Ry}} = 0.562 < 1,0 \\ & \text{Warunek spełniony} \\ & \text{Warunek spełniony} \end{split}$$

#### Punkt nr 5 (z = 2.25 m)

N = -193.35 kN Mx = -14.43 kNm My = -6.42 kNm Tx = 5.90 kN Ty = 0.00 kN

Ściskanie ze zginaniem dwukierunkowym lub jednokierunkowym ze zwichrzeniem N / ( $\phi_x^*N_{Rc}$ ) +  $M_x$  / ( $\phi_L^*M_{Rx}$ ) +  $M_y$  /  $M_{Ry}$  + $\Delta_x$  = 0.680 < 1,0 Warunek spełniony N / ( $\phi_y^*N_{Rc}$ ) = 0.485 < 1,0 Warunek spełniony N / ( $\phi_y^*N_{Rc}$ ) +  $M_x$  / ( $\phi_L^*M_{Rx}$ ) +  $M_y$  /  $M_{Ry}$  +  $\Delta_y$  = 1.058 > 1,0

# Warunek przekroczony!!!

N / (A\*f<sub>d</sub>) + M<sub>x</sub> / ( $\phi_L$ \*M<sub>Rx</sub>) + M<sub>y</sub> / M<sub>Ry</sub> = 0.673 < 1,0 Warunek spełniony

# ZESTAWIENIE WYNIKÓW

| nr<br>punktu | położenie<br>punktu<br>[m] | osiowe<br>rozciąganie | osiowe<br>ściskanie | jednokier.<br>zginanie | dwukier.<br>zginanie lub<br>zgin. i rozc. | zginanie i<br>ściskanie |
|--------------|----------------------------|-----------------------|---------------------|------------------------|-------------------------------------------|-------------------------|
| 1            | 0.00                       | -                     | -                   | -                      | 0.62                                      | 1.02                    |
| 2            | 1.50                       | -                     | -                   | -                      | 0.46                                      | 0.81                    |
| 3            | 3.00                       | -                     | -                   | -                      | 0.40                                      | 0.74                    |
| 4            | 4.50                       | -                     | -                   | -                      | 0.56                                      | 0.95                    |
| 5            | 2.25                       | -                     | -                   | -                      | 0.67                                      | 1.06                    |